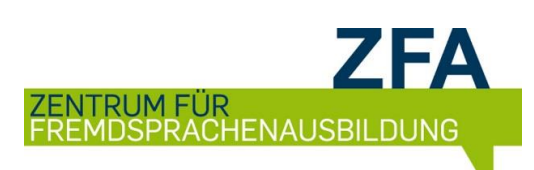

# SECHS EINFACHE SCHRITTE ZU IHREM EINSTUFUNGSERGEBNIS

# 1. Öffnen Sie den Browser und loggen Sie sich auf <u>www.moodle.rub.de</u> mit Ihrer RUB-LoginID und Ihrem Passwort ein.

Sollten Sie noch <u>keinen Moodle-Zugang</u> haben, gibt es die Möglichkeit sich einen Gast-Zugang anzulegen. Gehen Sie dazu bitte auf die Moodle-Anmeldeseite und klicken dort auf "Neuen Zugang anlegen". Bitte verwenden Sie bei der Registrierung ausschließlich Ihre universitäre E-Mail-Adresse.

### 2. Finden Sie den Einstufungstest auf *Moodle* und verschaffen Sie sich Zugang.

Sie finden den Einstufungstest über Kurssuche in der rechten Spalte. Geben Sie hierfür einfach "Einstufungen SoSe20" in das Suchfeld ein und wählen den Kurs aus.

Klicken Sie auf den blauen Button Einschreiben.

- 3. Wählen Sie die Sprache aus, in der Sie eingestuft werden möchten.
- 4. Lesen Sie die Instruktionen und starten Sie den Einstufungstest.

### 5. Bearbeiten Sie den Einstufungstest und klicken Sie abschließend auf ABGABE .

Klicken Sie nach jeder Seite auf Weiter. Innerhalb des Tests können Sie sowohl vor- als auch zurückblättern, um Ihre Lösungen nochmals zu kontrollieren.

Nach Bearbeitung ALLER Seiten klicken Sie auf Abgabe. Wenn die Zeit abgelaufen ist, findet die Abgabe automatisch statt.

# 6.

#### EN, FR, IT, POR, SP:

**Notieren Sie Ihr Einstufungsergebnis**, um mit Hilfe dieser Information im Anschluss den richtigen Kurs wählen zu können. Sie erhalten keine E-Mail mit dem Ergebnis. Das Ergebnis ist in unserem System gespeichert.

#### AR, CH, JAP, NL, PL, RU, SW, TU:

Ihr Einstufungsergebnis wird Ihnen einige Tage nach Testteilnahme per E-Mail mitgeteilt.

Bis zum 16.04.2020 können Sie sich über *eCampus* für die gewünschten Kurse anmelden. Die Niveaustufe aus Ihrem Einstufungsergebnis ist dabei einzuhalten.

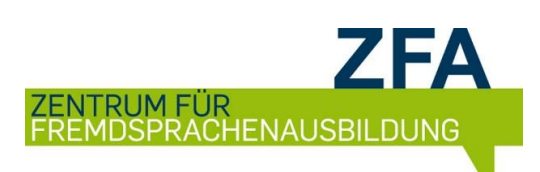

# SIX EASY STEPS TO YOUR PLACEMENT RESULT

# 1. Open the browser and use your RUB LoginID and your password to log on to <u>www.moodle.rub.de</u> (select English at the very top of the page).

If you <u>don't have a *Moodle* account yet</u>, you can create a guest account. Please go to the *Moodle* login page and click on "Create new account". When registering, please use your university email address only.

### 2. Find and access the placement test on *Moodle*

To find the placement test, you can use the search option Kurssuche in the top right-hand corner. Type "Einstufungen SoSe20" in the search field and select the course.

Click the blue button Enrol me.

- 3. Select the language you want to take the placement test in.
- 4. Read the instructions carefully and start the placement test.
- 5. Complete the placement test and click on SUBMIT ALL AND FINISH when you are done

You have to click Next to continue to the next page of the test. While doing the test you can move back- and forward, e.g. to check your answers.

When you have filled out ALL the pages of the test click on Submit all and finish. Once the test time is over your test will be submitted automatically.

### 6.

### EN, FR, IT, POR, SP:

**Note down your placement result** so that you can use this information to choose the right course. You won't receive any e-mail with the result. The result is stored in our system.

### AR, CH, JAP, NL, PL, RU, SW, TU:

Your placement result will be sent to you by e-mail a few days after taking the test.

Until **16** April **2020** you can register for the desired courses via *eCampus*. The level from your placement test result must be adhered to.